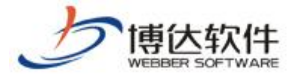

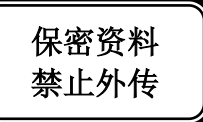

# 培训手册

# --网站管理之用户和权限

西安博达软件股份有限公司

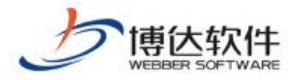

### 1. 用户和权限概述

用户和权限,主要是对网站的管理员和会员进行管理,为该网站增加管理员,分配管理 员权限,也为网站添加会员。管理员以分组管理,会员分角色管理。

# 2. 用户和权限操作过程

#### 2.1 网站管理员分组和权限分配

#### 2.1.1 添加管理员分组

(1)点左侧目录树上的"网站管理员和权限",点页面右侧"添加管理员分组",如图2.1.1-1

| 用户和权限                                                                                                    | < 当前位罢: 用户和权限>>网站管理员和权限      |        |  |  |  |  |
|----------------------------------------------------------------------------------------------------|------------------------------|--------|--|--|--|--|
| ♣用户和权限 ■ 2 2 2 2 2 2 2 2 2 2 2 2 2 2 2 2 2 2 2                                                                                                    | 添加管理员分组 删除管理员分组              |        |  |  |  |  |
| ▲                                                                                                    | 共0条 每页 10 ▼条 0/0 转到 页        |        |  |  |  |  |
| - 1993 - 2993 - 2993 - | 1 组名称 注册时间                   |        |  |  |  |  |
| <sup>□</sup> - <mark>□</mark> 网站会员                                                                                                    | 提示:<br>• 请先建立或选择管理员分组,再在分组下; | 忝加管理员。 |  |  |  |  |

图 2.1.1-1

(2) 弹出添加分组信息对话框,输入分组信息,点"确定",如图 2.1.1-2

| 用户和权限                                           | Said 当前位置・田白和权限>>>>>>>>>>>>>>>>>>>>>>>>>>>>>>>>>>>> |                                      |   |  |  |  |
|-------------------------------------------------|-----------------------------------------------------|--------------------------------------|---|--|--|--|
| 器用户和权限 □ 20 20 20 20 20 20 20 20 20 20 20 20 20 | 组名称                                                 | 高级管理员<br>组名称只允许以下字符 汉字 字母 数字 空格 . () |   |  |  |  |
| ▲ M M M M M M M M M M M M M M M M M M M         | 说明                                                  | 居右网站后台的高级权限                          | * |  |  |  |
| ——————————————————————————————————————          | 确定返回                                                | 1                                    |   |  |  |  |

图 2.1.1-2

(3)出现如下分组,点分组后面的"修改分组信息",可以修改此分组的信息,如图2.1.1-3

| 添加管理员     | 分组 删除管理员分组             |                     | 允许添加的管理员总数:2500   現 | 已有:普通管理员(1) |
|-----------|------------------------|---------------------|---------------------|-------------|
| 共2条 毎页 10 | ● 🛩 条 1/1 上页 1 下页 转到 页 |                     |                     | 查询          |
|           | 组名称                    | 注册时间                | 各分组管理员              | 操作          |
|           | 高级管理员                  | 2013-05-16 13:55:14 | lihua               | 修改分组信息      |

图 2.1.1-3

**西安博达软件股份有限公司** 地址:中国・西安市高新区锦业路 125 号第 201 幢 13 层 01 号 邮编:710077 XI'AN WEBBER SOFTWARE CO., LTD. 电话:+86-29-81021800 传真:+86-29-81021820 网址:www.chinawebber.com 第 2 页 共 16 页

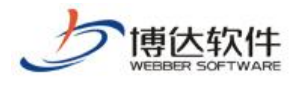

#### 2.1.2 删除管理员分组

(1) 选中要删除的管理员分组前的复选框,点"删除管理员分组",如图 2.1.2-1

| 用户和权限                 | 😪 当前位罢·田白和奴限>>网站管理局和奴限                           |                       |  |  |  |  |
|-----------------------|--------------------------------------------------|-----------------------|--|--|--|--|
| 終用户和权限<br>■ ፼网站管理员和权限 | 添加管理员分组 册                                        | 制除管理员分组               |  |  |  |  |
|                       | 共1条 每页 10 ▼条 1/1 上                               | 上页 1 下页 转到 页          |  |  |  |  |
|                       | 1 组名称                                            | 『 注册时间                |  |  |  |  |
|                       | ☑ 高级管理                                           | 员 2014-07-15 15:47:41 |  |  |  |  |
| 🖻 🧖 网站会员              |                                                  |                       |  |  |  |  |
| ····· 这所有会员           | 提示: <ul> <li>请先建立或选择管理员分组,再在分组下添加管理员。</li> </ul> |                       |  |  |  |  |

图 2.1.2-1

(2) 弹出提示框,点"确定",即可将该分组删除,如图 2.1.2-2

| 来自网页的消息     | X  |
|-------------|----|
| 2 是否删除选中的组? |    |
| 确定 取消       | ۲. |

图 2.1.2-2

- 2.1.3 给分组添加管理员
  - (1) 点左侧目录树上的"高级管理员",在右侧界面点"添加管理员",如图 2.1.3-1

| 用户和权限          | ♠ 当前位罢·田白和规阻\>网站管理局和规阻>>直织管理局 |    |           |         |  |  |
|----------------|-------------------------------|----|-----------|---------|--|--|
| <b>總</b> 用户和权限 |                               |    |           |         |  |  |
| 🖻 🚾 网站管理员和权限   | 添加管理页 移除管                     |    | 牧受官埋页分组 > | 奈加到角色 5 |  |  |
| ▲ ● 所有管理员      | 共0条 每页 5 ▼条 0/0               | 转到 | 页         |         |  |  |
| · 《· 高級管理员 ·   | - 帐号                          | 姓名 | 管理员角色     | 管理员分组   |  |  |
|                |                               |    |           |         |  |  |

图 2.1.3-1

(2)有两种添加方式,这里我们主要讲第一种(第二种后续步骤相同),选中"为站点添加新的网站管理员",点"确定",如图 2.1.3-2

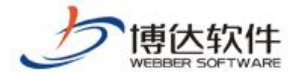

| 选择添加网站管理员方式 | 本来统一用户系统中没有这<br>个管理员, <u>在这里新添加的</u> ,<br>添加之后就会在统一用户系<br>统中出现。 |
|-------------|-----------------------------------------------------------------|
| 💽 为站点添力     | 晰的网站管理员                                                         |
| 🔘 从统一用户     | 中系统中选择网站管理员                                                     |
| 统一用户里已经有想要  | <b>确定</b> 返回                                                    |
| 的管理员,直接输入其则 | <b>张号</b>                                                       |
| 查询选择就可以了↩   |                                                                 |
|             |                                                                 |

图 2.1.3-2

(3) 进入如下界面,输入管理员信息,点"确定",如图 2.1.3-3

| 帐号     | lihuan * 用户名只能为小写英文字母开始,最长为20个字符,允许使用小写英文字母、数字、下划线的组合              |
|--------|--------------------------------------------------------------------|
| 密码     | ●●●●●●●● * 密码长度为7到20位,密码设置时以下四种字符格式至少需要包含2种:大写英文字符,小写英文字符,数字,特殊字符。 |
| 再次输入密码 | *                                                                  |
| 姓名     | <b>李欢</b> * 长度最长为10个字符                                             |
| 电子邮件   |                                                                    |
| 性别     | 女 💌                                                                |
| 证件号码   |                                                                    |
| 电话     |                                                                    |
| 生日     |                                                                    |
| 地址     |                                                                    |
| 爱好     |                                                                    |
| 说明     |                                                                    |
| 确定返回   |                                                                    |

图 2.1.3-3

(4) 弹出如下界面,选中要赋予其的权限前的复选框为管理员分配权限,分好权限后, 点击"保存当前账号权限"即可。例如:想让账号为 lihuan 的管理员可以备份恢复网站、维 护资料库资料,发布网站,就为其分配备份恢复、资料库管理、发布网站权限,如图 2.1.3-4

|    | lihu    | an 李欢                                                                                                    |                                                      |             | 高级管理员                | 2014-07-15 15:52:30 | 2014-07-15 15:52:30 | 0 |
|----|---------|----------------------------------------------------------------------------------------------------|------------------------------------------------------|-------------|----------------------|---------------------|---------------------|---|
|    | 网站管理权限: | 🔲 网站建设 🔽 备份                                                                                                    | 恢复 📃 用户和权限                                           | 🗌 网站统计 📄 网站 | 安全 🔲 文章采集 📄 其他设置     |                     |                     |   |
| L. | 网站内容权限: | <ul> <li>□ 文章管理</li> <li>□ 专题</li> <li>□ 依申请公开</li> <li>□ 公:</li> <li>□ ☆</li> <li>□ ☆</li> <li< td=""><td>管理 <mark>                                    </mark></td><td>■留言板 ■调查问</td><td>卷 🔲 在线投稿 🔲 人才招聘 📄 自定</td><td>义表单 🔲 在线访谈</td><td>保存当前帐号权限</td><td></td></li<></ul> | 管理 <mark>                                    </mark> | ■留言板 ■调查问   | 卷 🔲 在线投稿 🔲 人才招聘 📄 自定 | 义表单 🔲 在线访谈          | 保存当前帐号权限            |   |
|    | 网站通用菜单: | ☑友布网站                                                                                                    |                                                      |             |                      |                     |                     |   |

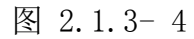

(5) 点击"设定资料库栏目权限",为1ihuan分配资料库栏目权限,如图2.1.3-5

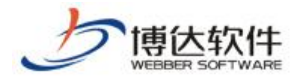

|   |         | lihu                                                               | an     |        |
|---|---------|--------------------------------------------------------------------|--------|--------|
|   | 网站管理权限: | 🗌 网站建设                                                             | □ 备份恢复 | □用户和权限 |
| İ | 网站内容权限: | <ul> <li>         文章管理     </li> <li>         表单定制     </li> </ul> |        | □资料库管理 |
|   | 网站通用菜单: | <u>長走受料库</u><br>□ 发布网站                                             |        |        |

图 2.1.3-5

(6)如果想让 lihuan 看到"文章"这个栏目、维护这个栏目的资料、审核并发布他人提交的资料、维护他人添加的资料,则必须将"文章"栏目后的四个复选框都选中,点"确定",如图 2.1.3-6

| 设定资料库栏目权限                                                                                                    |                                                                                                    |                                             |                 |            | ×                     |
|----------------------------------------------------------------------------------------------------|----------------------------------------------------------------------------------------------------|---------------------------------------------|-----------------|------------|-----------------------|
| <ul> <li>确定 取消   点击确定后面</li> <li>除显示权限外都可继承,下层栏</li> <li>为子栏目赋权时要确保其上层栏</li> <li>赋予别人的校 资料库里能</li> <li>赋予"他人》</li> <li>减予"头条,<br/>耐予"关条,<br/>一赋予"置顶,日</li> </ul> | <ul> <li>         接生效         <ul> <li>             日自动具有其             </li> <li>             日合动具有其             </li> <li>             日合动具有其         </li> <li>             日合动具有其         </li> </ul> </li> <li>             日合动具有其         </li> <li>             日合动具有其         </li> <li>             日合动具有其         </li> <li>             日合动具有其         </li> <li>             日合动具有其         </li> <li>             日合动具有其         </li> <li>             日合动具有其         </li> <li>             日の小球方見         </li> <li>             日の次半日         </li> <li>             里的资料         </li> </ul> | 上层栏目的权限<br>示栏目的权限<br>可以审核并<br>发布他人提<br>交的资料 | 可以4<br>人添加<br>料 | 推护他<br>加的资 | 可以将文章<br>设置为头条<br>或置顶 |
| 栏目名称                                                                                                    | 显示栏目资料                                                                                                    | 维护 审核发布 他                                   | 9人资料            | 头条         | 置顶                    |
| Shouce                                                                                                    |                                                                                                    |                                             |                 |            |                       |
|                                                                                                    |                                                                                                    |                                             |                 |            |                       |

图 2.1.3-6

(7) 弹出如下提示框,点"确定",资料库栏目权限设置成功,如图 2.1.3-7

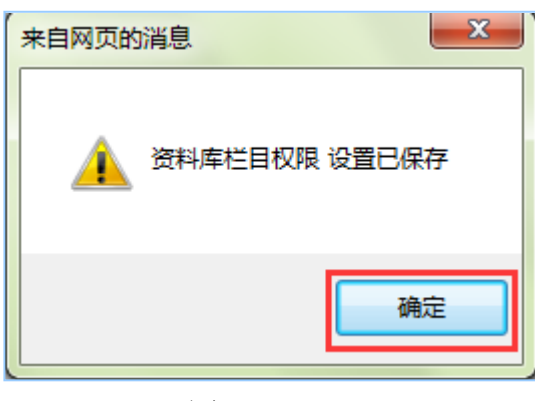

#### 图 2.1.3-7

#### 2.1.4 移除管理员

(1) 选中要删除管理员前的复选框,点"移除管理员",如图 2.1.4-1

**西安博达软件股份有限公司** XI'AN WEBBER SOFTWARE CO., LTD. 地址: 中国・西安市高新区锦业路 125 号第 201 幢 13 层 01 号 邮编:710077 电话:+86-29-81021800 传真:+86-29-81021820 网址:www.chinawebber.com 第 5 页 共 16 页

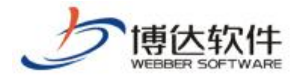

| 添加管理员    | 移除管理员  |        | 改变管 | 理员分组 |   |
|----------|--------|--------|-----|------|---|
| 共1条 毎页 5 | ✔条 1/1 | 上页 1   | 下页  | 转到   | 页 |
|          |        | 帐号     |     |      |   |
|          |        | lihuan |     |      |   |

图 2.1.4-1

(2) 弹出如下提示框,点"确定",即将该管理员从本站点删除(要将此管理员从系统中彻底移除,需在站群的"用户与组织"中将其删除),如图 2.1.4-2

| 来自网页的消息       |
|---------------|
| 2 是否移除选中的管理员? |
| 确定取消          |

图 2.1.4-2

## 2.1.5 改变管理员分组

(1) 选中要改变分组的管理员前的复选框,点"改变管理员分组",如图 2.1.5-1

| 用户和权限                                          | 将此管理员移<br>到另一个管理<br>员分组里去↩                                                                                                    |
|------------------------------------------------|----------------------------------------------------------------------------------------------------|
| 器用户和权限 ○ ● ● ● ● ● ● ● ● ● ● ● ● ● ● ● ● ● ● ● | <ul> <li>▲ 当前位置:用户和权限&gt;&gt;&gt;&gt;&gt;的站管理员和权利</li> <li>添加管理员 移除管理员 改变管理员分组</li> <li>共1条 每页5 ▼条 1/1 上页 1 下页 转到 页</li> <li>帐号</li> <li>lihua</li> </ul> |

图 2.1.5-1

(2) 弹出如下对话框,选中想要添加至的分组,如图 2.1.5-2

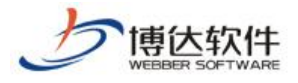

| 改变管理员分组                       | ×  |
|-------------------------------|----|
| 取消   请为管理员选择所属的分组             |    |
| 共1条 每页 20 ▼条 1/1 上页 1 下页 转到 页 | 查询 |
| ▲ 分组名称                        |    |
| ◎                             |    |
|                               |    |
|                               |    |
|                               |    |
|                               |    |
|                               |    |
|                               |    |
|                               |    |
|                               |    |
|                               |    |
|                               |    |

#### 图 2.1.5-2

(3) 弹出如下改变管理员分组成功提示框,点"确定",改变分组成功,如图 2.1.1-4

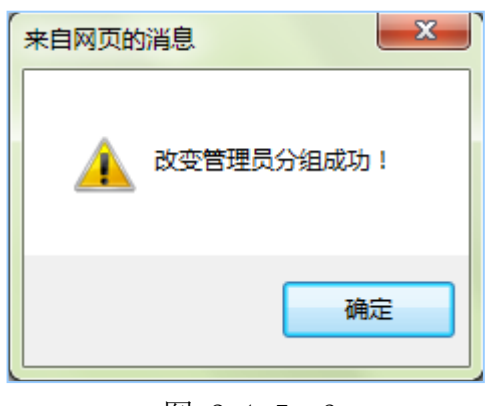

#### 图 2.1.5-3

# 2.1.5 添加到角色

(1) 选中要添加到角色的管理员前的复选框,点"添加到角色",如图 2.1.5-5:

| 添加管理员                                                                                                    | 移除管理员    | 改变管理员           | 5分组 添加到角色           |                  | 允许添加的管理员总数:         |
|----------------------------------------------------------------------------------------------------|----------|-----------------|---------------------|------------------|---------------------|
| 共1条 每页 5 💌                                                                                                    | 条 1/1 上页 | 〔 <b>1</b> 下页 转 | 到 页                 |                  |                     |
| 一 帐号                                                                                                    | 1        | 姓名              | 管理员角色               | 管理员分组            | 注册日期                |
| 🔽 lihu                                                                                                    | an       | 李欢              |                     | 高级管理员            | 2014-07-15 15:52:30 |
| 网站管理权限:                                                                                                    | 📃 网站建设   | と 🗌 备份恢复 📗      | ▋用户和权限 ▋️网站统计 ▋️网站多 | 安全 🔲 文章采集 🔲 其他设置 |                     |
| □ 文章管理 □ 专题管理 □ 资料库管理 □ 留言板 □ 调查问卷 □ 在线投稿 □ 人才招聘 □ 自定义表单 □ 在线访谈 □ 网站内容权限: □ 依申请公开 □ 公众参与 □ 表单定制<br><u>设定资料库栏目权限</u> |          |                 |                     |                  |                     |
| 网站通用菜单:                                                                                                    | 🔲 发布网站   | 5               |                     |                  |                     |

#### 图 2.1.5-5

**西安博达软件股份有限公司** 地址:中国・西安市高新区锦业路 125 号第 201 幢 13 层 01 号 邮编:710077 XI'AN WEBBER SOFTWARE CO., LTD. 単话:+86-29-81021800 传真:+86-29-81021820 网址:www.chinawebber.com 第 7 页 共 16 页

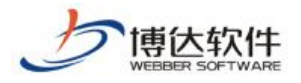

(2) 选中需要加入的角色,点击"确定",如图 2.1.5-6:

| × |
|---|
|   |
| 劉 |
|   |
|   |
|   |
|   |
|   |
|   |

★保密资料,禁止外传

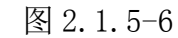

(3) 弹出如下成功提示框,点"确定",添加成功,如图 2.1.1-7:

| <b>*</b> | 自网页的消息      |
|----------|-------------|
|          | 添加管理员到角色成功! |
|          | 确定          |
| -        |             |

图 2.1.1-7

#### 2.2 网站管理员角色管理

系统中可以添加网站管理员角色,加入角色的用户可以继承角色的所有权限,且用户自 身权限不受影响

### 2.2.1 添加角色

(1) 点左侧目录树上的"网站管理员角色",在右侧界面点"添加角色",如图 2.2.1-1:

| 用户和权限                                  | ♠ 当前位罢•用户和规图\\网站管理员备合  |  |  |
|----------------------------------------|------------------------|--|--|
| ●● <p< th=""><th>添加角色 移除角色</th></p<>   | 添加角色 移除角色              |  |  |
| - 🛃 所有管理员                              | 共0条 每页 5 ▼条 0/0 转到 页   |  |  |
|                                        | □ 角色名称                 |  |  |
| ● • ▲ 网站会员<br>● • ▲ 网站会员<br>● • ▲ 所有会员 | 提示:<br>• 此处列出网站的管理员角色。 |  |  |

**西安博达软件股份有限公司** 地址:中国・西安市高新区锦业路 125 号第 201 幢 13 层 01 号 邮编:710077 XI'AN WEBBER SOFTWARE CO., LTD. 电话:+86-29-81021800 传真:+86-29-81021820 网址:www.chinawebber.com 第 8 页 共 16 页

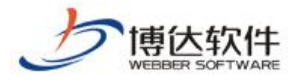

图 2.2.1-1

(2) 进入如下界面,输入角色信息,点'确定',如图 2.2.1-2:

| 用户和权限                                                                                                    | (1) 当前位署:                                             | 用户和权限>>网站管理员值                             | ▲缶>>新偿备缶                                          |
|----------------------------------------------------------------------------------------------------|-------------------------------------------------------|-------------------------------------------|---------------------------------------------------|
| <ul> <li>器用户和权限</li> <li>● 20 网站管理员和权限</li> <li>● 60 网站管理员</li> <li>● 60 网站管理员</li> <li>● 60 网站会员</li> <li>● 60 网站会员</li> <li>● 60 所有会员</li> </ul> | <ul> <li>角色名称</li> <li>角色编码</li> <li>确定 返回</li> </ul> | h/Y-futtype/Y-Y-Shall 建贝萨<br>内容维护<br>nrwh | ■巴╱和□届用巴<br>] * 长度最长为20个字符<br>] * 角色编码只能为小写英文字母开始 |

图 2.2.1-2

(3) 弹出如下给角色分配权限的界面,操作与管理员分配权限一样,此处不再详述。如

图 2.2.1-3

| 用户和权限<br>38.用户和权限 | <ul> <li>         ・</li> <li>         ・</li> <li>         ・&lt;</li></ul> | 户和权限>>网站管理员角色                                         |                                    |                     | ø        |
|-------------------|----------------------------------------------------------------------------------------------------|-------------------------------------------------------|------------------------------------|---------------------|----------|
|                   | 共1条 每页 5 ▼                                                                                                    | 条 1/1 上页 <b>1</b> 下页 转到                               | Д                                  |                     | 查询       |
|                   |                                                                                                    | 角色名称                                                  | 角色编码                               | 添加日期                |          |
| 🖃 🚮 网站管理员角色       |                                                                                                    | 内容维护                                                  | nrwh                               | 2014-07-15 16:48:51 |          |
| 一合內容维护            | 网站管理权限:                                                                                                    | ■ 网站建设 ■ 备份恢复 ■ 用户                                    | 和权限 🔲 网站统计 📄 网站安全 📄 文章采集 📄         | 其他设置                |          |
|                   | —— 网站内容权限:                                                                                                    | ✓ 交董意理 ■ 安整管理 ■ 资料<br>■ 依申请公开 ■ 公众参与 ■ 表<br>设定资料库栏目权限 | 库管理 📄 留言板 📄 调查问卷 📄 在线投稿 📰 人<br>单定制 | 才招聘 🔲 自定义表单 📄 在线访谈  | 保存当前角色权限 |
|                   | 网站通用菜单:                                                                                                    | ■发布网站                                                 |                                    |                     |          |

图 2.2.1-1

# 2.2.2 删除角色

(1) 选中要删除的管理员分组前的复选框,点"移除角色",如图 2.2.2-1

| 添加角色<br>移除角色<br>共1条 每页 5 ▼条 1/1 上页 1 下页 转到                             | Ω                                   |                     |
|------------------------------------------------------------------------|-------------------------------------|---------------------|
| □ 角色名称                                                                 | 角色编码                                | 添加日期                |
| ◎                                                                      | nrwh                                | 2014-07-15 16:48:51 |
| 网站管理权限: 🥅 网站建设 🗐 备份恢复 🗐 用户                                             | 和权限 🔲 网站统计 📄 网站安全 📄 文章采集 🔲 其        | 其他设置                |
| ☑ 文章管理 ■ 专题管理 ■ 资料<br>→ 网站内容权限: ■ 依申请公开 ■ 公众参与 ■ 表<br><u>设定资料库栏目权限</u> | 库管理 📄 留言板 📄 调查问卷 📄 在线投稿 📄 人:<br>单定制 | 才招聘 📄 自定义表单 📄 在线访谈  |
| 网站通用菜单: 🔤 发布网站                                                         |                                     |                     |

图 2.2.2-3

(2) 弹出提示框,点"确定",即可将该角色删除,如图 2.2.2-2

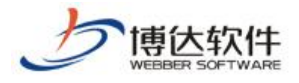

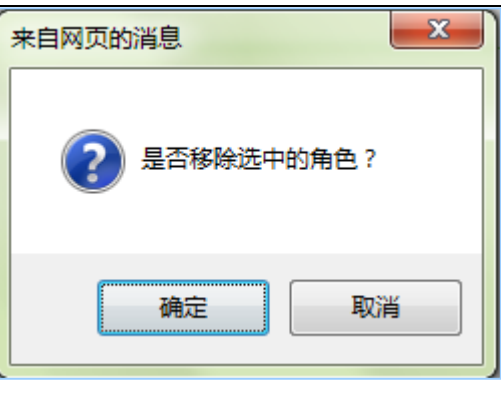

#### 图 2.2.2-4

#### 2.2.3 给角色添加管理员

(1)点左侧目录树上的"内容维护",点页面右侧的"添加管理员到角色",如图 2.2.3-1:

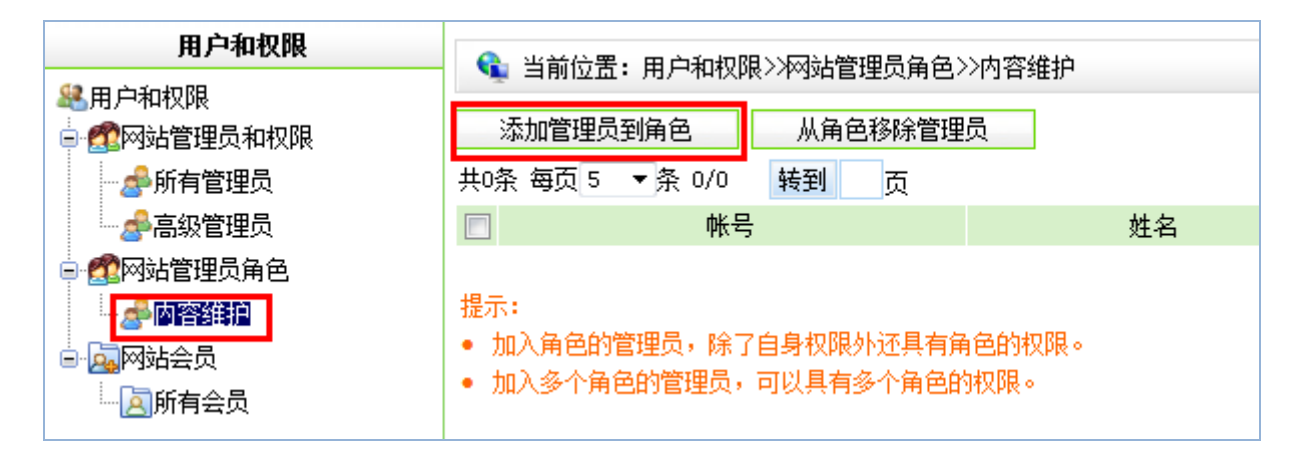

图 2.2.3-1

(2)进入如下界面,选中需要加入的管理员前的复选框,点"确定",添加成功,如图 2.2.3-2:

| 改变管理  | 员到角色         |      |    | ×  |
|-------|--------------|------|----|----|
| 共1条 每 | 页10 ▼条 首页 上页 | 下页尾页 |    | 查询 |
|       | 帐号           |      | 名称 |    |
|       | liuhuan      |      | 李欢 |    |
|       |              |      |    |    |
|       |              |      |    |    |
|       |              |      |    |    |
|       |              |      |    |    |
| 确定取消  |              |      |    |    |

图 2.2.3-2

**西安博达软件股份有限公司** 地址:中国・西安市高新区锦业路 125 号第 201 幢 13 层 01 号 邮编:710077 XI'AN WEBBER SOFTWARE CO., LTD. 电话:+86-29-81021800 传真:+86-29-81021820 网址:www.chinawebber.com 第 10 页 共 16 页

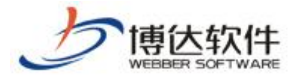

# 2.3 网站会员及会员角色管理

### 2.3.1 添加会员角色

(1) 点左侧目录树上的"网站会员",点页面右侧的"添加会员角色",如图 2.3.1-1

| 用户和权限                                                                                                    | 3. 当前位署:田户和权限>>网站台                                               | 2日                                     |                                      |
|----------------------------------------------------------------------------------------------------|------------------------------------------------------------------|----------------------------------------|--------------------------------------|
| 器用户和权限 ○ 20 网站管理员和权限                                                                                                    | 添加会员角色 删除会员角色                                                    | ·····································  | 在角色下管理会员                             |
|                                                                                                    | 共0条 毎页 10 😪 条 0/0 🛛 转到                                           | 页                                      |                                      |
| 一合物合物管理员                                                                                                    |                                                                  | 角色名称                                   |                                      |
|                                                                                                    | 所有会员                                                             |                                        | 本网站的所有会员自动具有本角色;本角色不可编辑              |
| <ul> <li>□-□</li> <li>□</li> <li>□<th>提示: <ul> <li>角色代表网站会员的一种身份,您</li> <li>前台站点的浏览权限是和角色绑定</li> </ul></th><th>可以在左侧树中点击一个角色,然后打<br/>的,要想使某一会员具有某一页面的%</th><th>曾定一些会员具有这个角色。<br/>浏览权限,必须使该会员具有相应的角色。</th></li></ul> | 提示: <ul> <li>角色代表网站会员的一种身份,您</li> <li>前台站点的浏览权限是和角色绑定</li> </ul> | 可以在左侧树中点击一个角色,然后打<br>的,要想使某一会员具有某一页面的% | 曾定一些会员具有这个角色。<br>浏览权限,必须使该会员具有相应的角色。 |

图 2.3.1-2

(2) 进入如下界面,输入角色信息,点'确定',如图 2.3.1-2

| 角色名称 | VIP<br>名称只允许以下字符 汉字 字毋 数字 空格 . ( ) |     |
|------|------------------------------------|-----|
| 说明   | 高级会员                               | ~ ~ |
|      | 确定 取消                              |     |

图 2.3.1-3

(3) 弹出如下提示框,点"确定",会员角色添加成功,如图 2.3.1-3

| 来自 | 网页的消息     |
|----|-----------|
|    | 🛕 保存成功    |
|    | 确定        |
|    | 图 2.3.1-4 |

#### 2.3.2 添加会员

(1) 点左侧目录树上的"所有会员", 点页面右侧的"添加会员", 如图 2.3.2-1

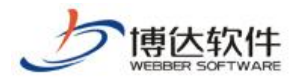

| 用户和权限                                                                               |                                                                                                    |                 |  |  |  |
|-------------------------------------------------------------------------------------|----------------------------------------------------------------------------------------------------|-----------------|--|--|--|
| 器用户和权限<br>○ 2020 网站管理员和权限<br>○ 2020 所有管理员                                           | 添加会员 共0条 毎页 10 ♥条 0/0 转到 页                                                                                                    |                 |  |  |  |
|                                                                                     | 帐号 ▼                                                                                                    | 姓名              |  |  |  |
| ● · ▶ 网站会员<br>● · ▶ 网站会员<br>● ♪ ▶ 例 和 会员<br>● ♪ ▶ ● ● ● ● ● ● ● ● ● ● ● ● ● ● ● ● ● | 提示: <ul> <li>网站浏览者可以通过注册成为本网站会员</li> <li>本系统采用的是统一用户管理模式,多站</li> <li>网站管理员无法删除会员,但是可以禁用</li> <li>系统管理员可以在系统管理中删除会员</li> </ul> | 点间共用会员信息<br>某会员 |  |  |  |

图 2.3.2-1

(2) 有两种添加方式,选中"为站点添加新的会员",点"确定",如图 2.3.2-2

| 选择添加会员方式       |    |
|----------------|----|
| ⑦ 为站点添加新的会员    |    |
| 🔘 从统一用户系统中选择会员 |    |
|                | 确定 |
|                |    |

图 2.3.2-2

(3) 进入如下界面,输入会员信息,点"确定,如图 2.3.2-3

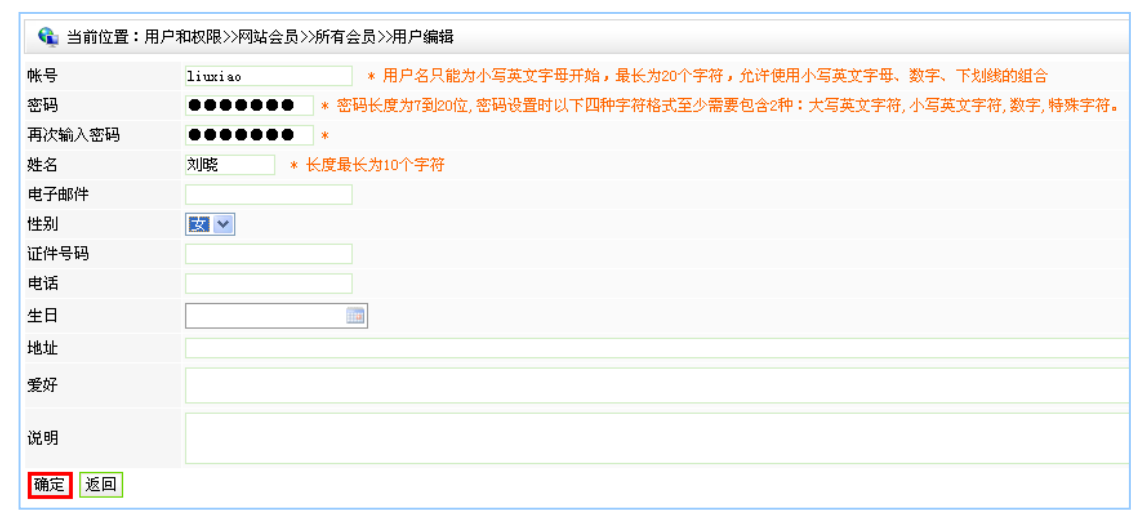

图 2.3.2-3

(4) 弹出如下提示框,点"确定",会员添加成功,如图 2.3.2-4

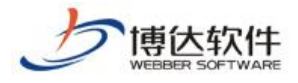

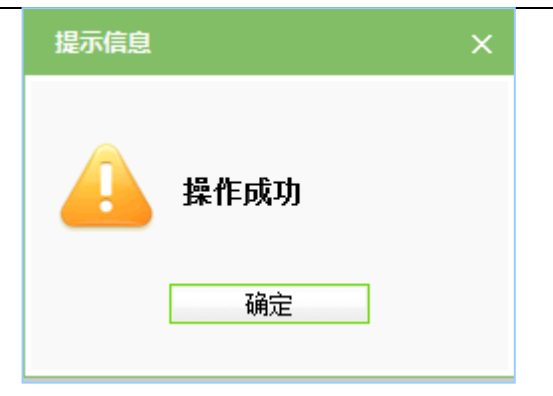

图 2.3.2-4

(5) 选中"从统一用户中选择会员",点"确定",如图 2.3.2-5

| 选择添加会员方式      |    |
|---------------|----|
| 🔿 为站点添加新的会员   |    |
| ◎从統一用戶系統中选择会员 |    |
|               | 确定 |
|               |    |

图 2.3.2-5

(6) 进入如下界面,输入要添加会员的账号,点"查询",如图 2.3.2-6

| 请输入你要添加 | <b>I网站会员帐号进行查询</b> | :  |    |                         |
|---------|--------------------|----|----|-------------------------|
| 网站会员帐号: | joy                | 查询 | 返回 | *你可以从查询结果中选择要添加的用户,支持查询 |

图 2.3.2-6

(7) 查询结果中有该会员,选中该会员,点"添加",即成功地从统一用户中选择了会员,如图 2.3.2-7

| 请输入你要添加网站会员帐号进行查询: |               |                      |            |  |  |  |
|--------------------|---------------|----------------------|------------|--|--|--|
| 网站会员帐              | <b>号:</b> joy | 查询 返回 *你可以从查询结果中选择要深 | 添加的用户,支持查询 |  |  |  |
|                    |               | 用户帐号                 |            |  |  |  |
|                    | joy j         |                      |            |  |  |  |
| 添加                 |               |                      |            |  |  |  |

图 2.3.2-7

#### 2.3.3 会员禁用

(1) 在左侧目录树上点"所有会员", 如图 2.3.3-1

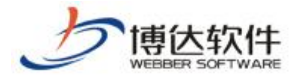

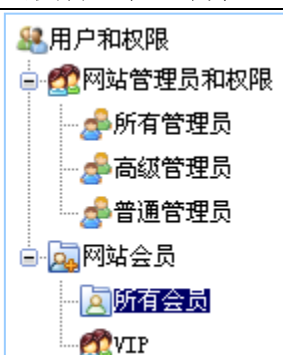

图 2.3.3-1

(2) 点会员信息后的"禁用",则此会员不再具备本站的访问权限,如图 2.3.3-2

| lituxiao         刘晓 女         2013-05-25 12:56:25         正常 異           iav         iav         2015-04-24 13:03:15         正常 異 | 帐号▼     | 姓名  | 性别 | 电子邮件 | 注册日期                | 上次登录网站日期 | 登录网站次数 | 状态 | 操作 |
|----------------------------------------------------------------------------------------------------|---------|-----|----|------|---------------------|----------|--------|----|----|
| ior ior 2013-04-24_13:03:15 正常 担                                                                                                  | Liuziao | 刘晓  | 女  |      | 2013-05-25 12:56:25 |          |        | 正常 | 禁用 |
|                                                                                                    | joy     | joy |    |      | 2013-04-24 13:03:15 |          |        | 正常 | 禁用 |

图 2.3.3-2

#### 2.3.4 会员解禁

点会员信息后的"解禁",此会员的访问权限恢复,如图 2.3.4-1

图 2.3.4-1

#### 2.3.5 给会员角色添加会员

(1) 点左侧目录树上的角色 VIP, 点右侧页面上的"添加已有会员到本角色", 如图 2.3.5-1

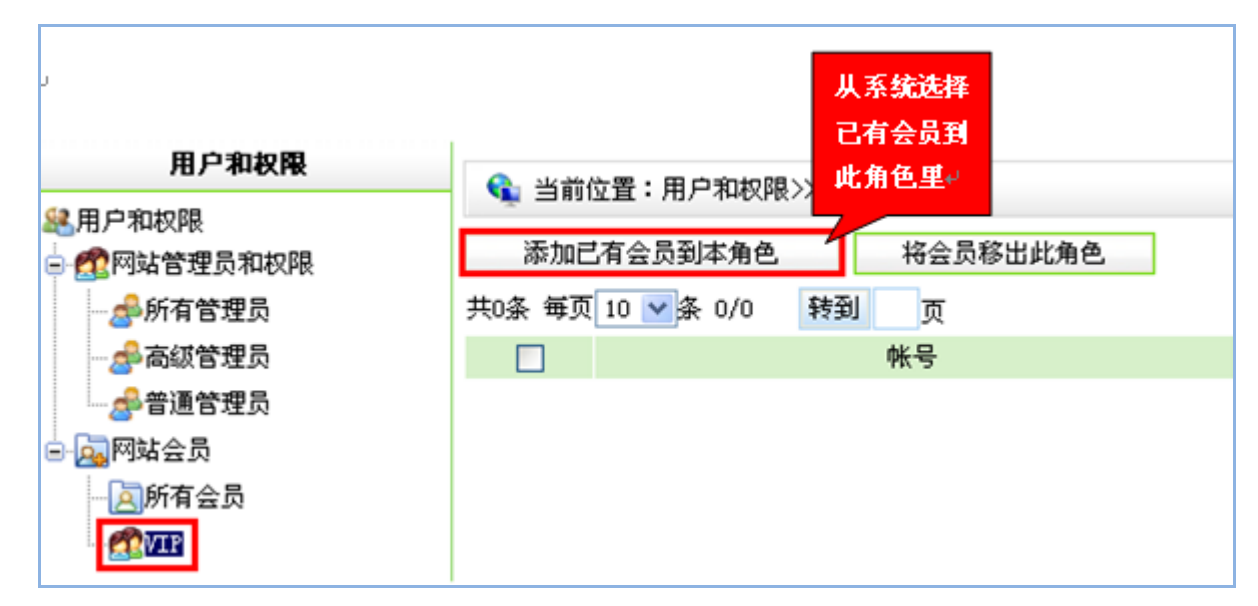

#### 图 2.3.5-1

**西安博达软件股份有限公司** 地址:中国・西安市高新区锦业路 125 号第 201 幢 13 层 01 号 邮编:710077 XI'AN WEBBER SOFTWARE CO., LTD. 电话:+86-29-81021800 传真:+86-29-81021820 网址:www.chinawebber.com 第 14 页 共 16 页

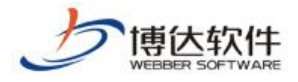

(2)选中要添加的会员前的复选框,点"确定",如图 2.3.5-2,弹出提示框,点"确 定",如图 2.3.5-3

| 添加正 | 已有会员到本角色 |             |           |      | ×  |
|-----|----------|-------------|-----------|------|----|
| 共1条 | 、每页10 ▼条 | 首页上页        | う 下页 尾页   |      | 查询 |
|     | 帐号       |             |           | 名称   |    |
|     | 999      |             |           | 9999 |    |
|     |          |             |           |      |    |
| 请选持 | 译欲添加的帐号后 | 点击确定按<br>确定 | 钮<br>: 取消 |      |    |

图 2.3.5-1

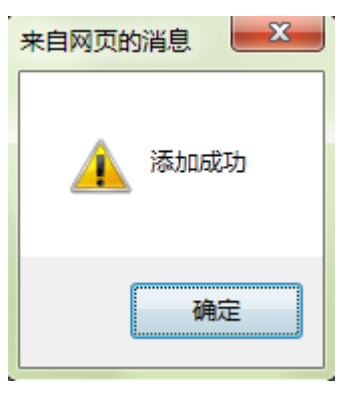

图 2.3.5-2

### 2.3.6 将会员移出角色

(1) 在角色里选中要移除的会员,点"将会员移出此角色",如图 2.3.6-1

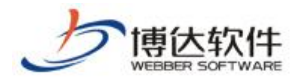

| 用户和权限                                                                | ♠ 当前位署:田户和权限\>网社合员>\\\\\\\\\\\\\\\\\\\\\\\\\\\\\\\\\\\\ |
|----------------------------------------------------------------------|---------------------------------------------------------|
| 器用户和权限<br>■ 2000<br>● 2000<br>● 2000<br>2000<br>2000<br>2000<br>2000 | 添加已有会员到本角色 将会员移出此角色                                     |
|                                                                      | 共1条 毎页 10 💙 条 1/1 上页 1 下页 转到 页                          |
| ──────────────────────────────────────                               | □ 帐号                                                    |
|                                                                      | joy                                                     |
| │ 🔄 🔂 网站会员                                                           |                                                         |
| <u>                                  </u>                            |                                                         |

图 2.3.6-1

(2) 弹出如下提示信息,点"确定",如图 2.3.6-2

| 来自网页的消息      | x |
|--------------|---|
| 2 是否移出选中的用户? |   |
| 确定 取消        |   |

图 2.3.6-2

(3) 弹出如下提示框,点"确定",即成功将此会员移除,如图 2.3.6-3

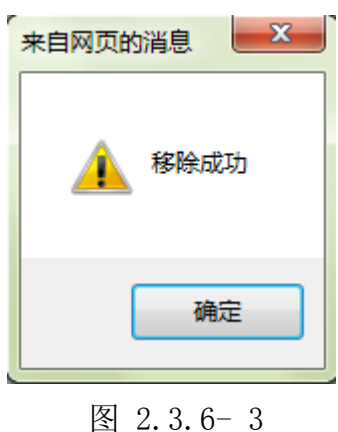